## World Scientific への Shibboleth 認証ログイン方法 How to access World Scientific with Shibboleth Authentication. 2021.10 現在

画面右上「Log in」をクリックし、Institutional Login をクリック

Click [Log in] Upper right side of the window, and click Institutional Login

| World<br>Connecti        | Scientific<br>ng Great Minds |                              | NARA INSTITUTE OF SCIENCE  | brought to you by<br>AND TECHNOLOGY | Q Search My | Cart Sign in      |
|--------------------------|------------------------------|------------------------------|----------------------------|-------------------------------------|-------------|-------------------|
| Subject 🗸 Journa         | ils Books Major Re           | ference Works Partner        | With Us \vee Open Access   | About Us 🗸                          |             |                   |
| <b>Cookies Notificat</b> | ion                          |                              |                            |                                     |             |                   |
| We use cookies on this   | site to enhance your us      | er experience. By continuir  | ng to browse the site, you | Login t                             | to your acc | ount ×            |
|                          |                              |                              | tei                        |                                     |             | pu<br>D           |
| \                        |                              | SciNet<br>Irnals · databases | •                          | Email                               |             | t                 |
|                          |                              | Classical Contraction        |                            | Password                            |             |                   |
| Subject coverage         | Benefit for<br>Librarians    | Free Trial Form              | E-book purchase            | Keep me logged i                    | in<br>Login |                   |
|                          |                              |                              |                            |                                     | New User    | stitutional Login |

Select your institution に nara とタイプすると、<u>Nara Institute of Science and Technology</u> が候補として挙が ります。大学名をクリックします。

When you type "nara" in the box, it will suggest the name, <u>Nara Institute of Science and Technology</u>. Click the name.

| World Scientific<br>Connecting Great Minds          | brought to you by Q 📜 L<br>NARA INSTITUTE OF SCIENCE AND TECHNOLOGY Search My Cart Sign in |
|-----------------------------------------------------|--------------------------------------------------------------------------------------------|
| Subject $\vee$ Journals Books Major Reference Works | artner With Us $ 	imes $ Open Access $$ About Us $ 	imes $                                 |
| Select your institution                             |                                                                                            |
| Type the name of your institut                      | in 🖌                                                                                       |
| Find y                                              | or Select your institution X Inara X Nara Institute of Science and Technology              |
|                                                     |                                                                                            |

(別方法 :Another way)

Find your institution via Federation から 探すこともできます。

Academic Access Management Federation in Japan (GakuNin)をクリックします。

大学名から、<u>Nara Institute of Science and Technology</u> をクリックします。

You can also use "Find your Institution via Federation" link.

Click "Academic Access Management Federation in Japan (GakuNin)" and find <u>Nara Institute of Science and</u> Technology.

| Academic Access Management Federation in Japan<br>(GakuNin)   |
|---------------------------------------------------------------|
| Akita University                                              |
| Fukuoka Institute of Technology<br>Future University Hakodate |
| IDE-JETRO<br>Kanagawa University                              |
| Kansai University                                             |
|                                                               |

## 曼陀羅アカウントでログインし、Login を押します。

Login to your Mandara Account, push "Login" button.

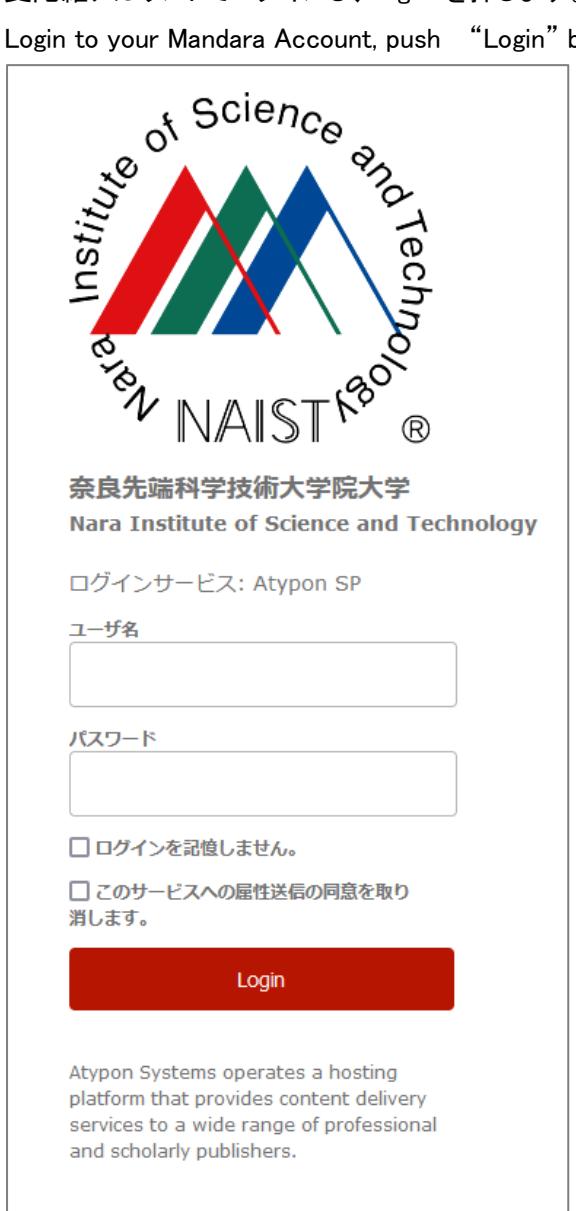

この時、[このサービスへの属性送信の同意を取 り消します]にチェックすると、認証に必要な情報 が送信されなくなり、認証に失敗しますのでご注 意ください。

If you check "Clear prior granting of permission for release of your information to this service.", the authentication might be failed.